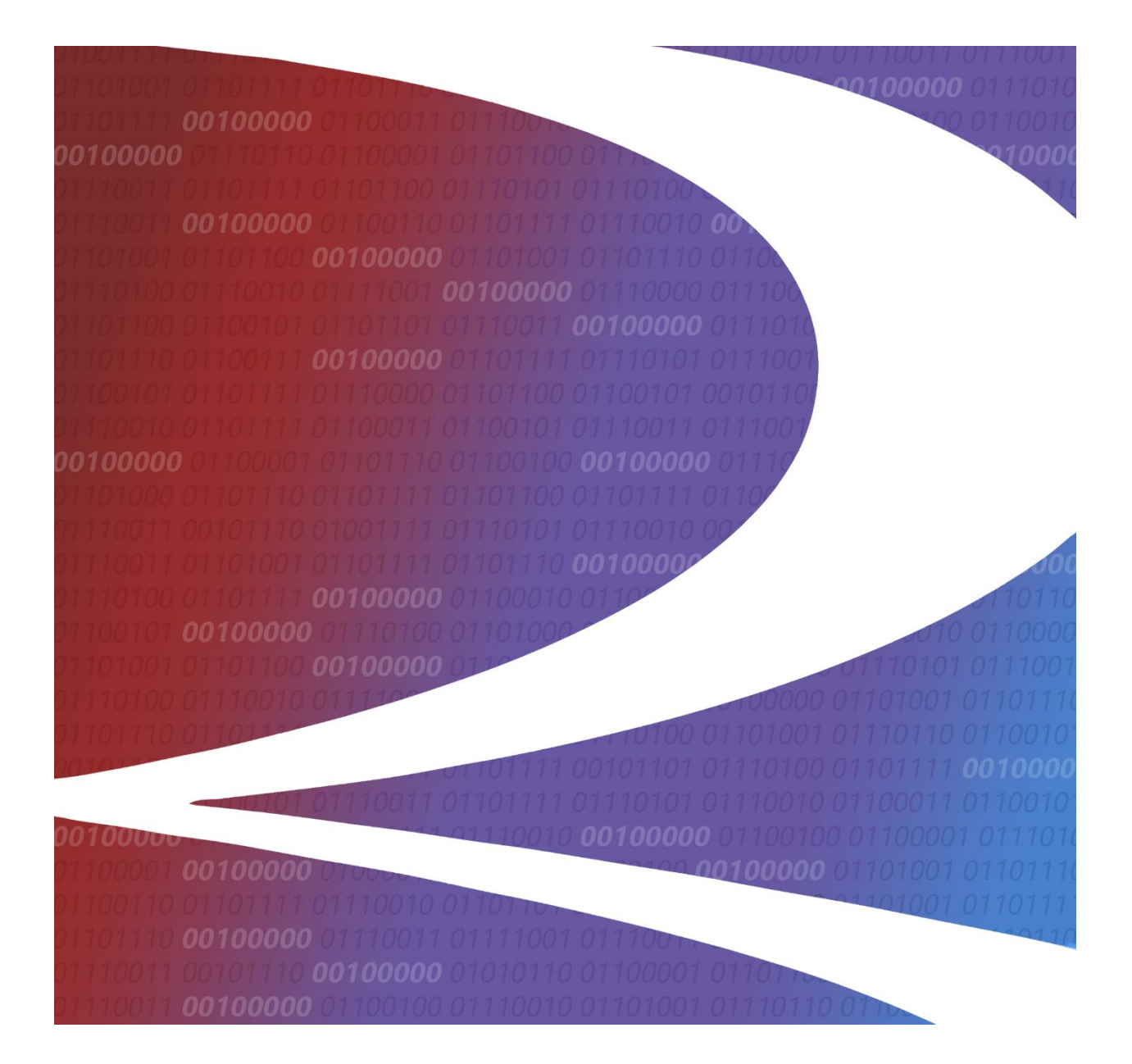

# EHMS Notification User Guide

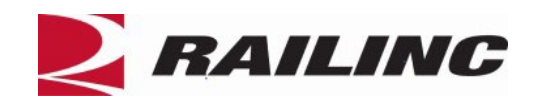

© 2025 Railinc. All Rights Reserved.

Last Updated: April 2025

Legal Disclaimer: Any actions taken in reliance on or pursuant to this document are subject to Railinc's Terms of Use, as set forth in <u>https://public.railinc.com/terms-use</u>, and all AAR rules.

# **Table of Contents**

| Learning about the EHMS Notification Portlet1 | 1 |
|-----------------------------------------------|---|
| Overview                                      | 1 |
| System Requirements                           | 1 |
| Accessing the Railinc Customer Success Center | 1 |
| Getting Started                               | 2 |
| Learning about User Roles                     | 2 |
| Logging In                                    | 3 |
| Logging Out                                   | 3 |
| Notifications                                 | 4 |
| Maintain Subscriptions                        | 4 |
| Company Subscriptions                         | 4 |
| Add Company Subscriptions                     | 5 |
| Activate/Inactivate Company Subscriptions     | 5 |
| Equipment Population                          | 8 |
| Add Equipment Populations                     | 3 |
| Activate/Inactivate Equipment Populations10   | ) |
| My Subscriptions12                            | 2 |
| Activate/Inactivate My Subscriptions13        | 3 |
| Delivery Configuration14                      | 4 |
| Activate/Inactivate Delivery Configurations   | 5 |
| Add Delivery Configurations16                 | 5 |
| Approve/Reject Subscription Requests1         | 7 |

# List of Exhibits

| Exhibit 1. SSO Request Permission                      | .2  |
|--------------------------------------------------------|-----|
| Exhibit 2. EHMS Notification Home Page                 | .3  |
| Exhibit 3. Maintain Subscriptions Menu Item            | .4  |
| Exhibit 4. Company Subscriptions Tab                   | .4  |
| Exhibit 5. Subscription Request                        | . 5 |
| Exhibit 6. Pending Company Subscription                | . 5 |
| Exhibit 7. Manage Company Subscriptions                | .6  |
| Exhibit 8. Inactivate Company Subscription Example     | .7  |
| Exhibit 9. Equipment Population Tab                    | .8  |
| Exhibit 10. Add Equipment Population                   | .9  |
| Exhibit 11. Equipment Population Details               | .9  |
| Exhibit 12. Activate/Inactivate Equipment Population   | 10  |
| Exhibit 13. Activate Equipment Population Example      | 11  |
| Exhibit 14. My Subscriptions Tab                       | 12  |
| Exhibit 15. Request My Subscriptions                   | 12  |
| Exhibit 16. Pending Subscription Request Example       | 13  |
| Exhibit 17. Activate/Inactivate Subscription           | 14  |
| Exhibit 18. Inactivate Subscription Example            | 14  |
| Exhibit 19. Delivery Configuration Tab                 | 15  |
| Exhibit 20. Delivery Configuration Details             | 15  |
| Exhibit 21. Activate/Inactivate Delivery Configuration | 16  |
| Exhibit 22. Inactivate Delivery Configuration Example  | 16  |
| Exhibit 23. Subscription Requests                      | 17  |
| Exhibit 24. Approve Subscription Example               | 17  |

### Learning about the EHMS Notification Portlet

This document describes how to use the EHMS (Equipment Health Management System) Notification Portlet in the following major sections:

- <u>Maintain Subscriptions</u> Available to all users for requesting subscriptions available to your company.
- <u>Subscription Requests</u> Available to Notification Administrators for managing requests within your company.
- **Go to EHMS** Links to the EHMS application (when your SSO ID has access to the EHMS Generic Access role).
- **Documentation** Provides training materials for EHMS.

### **Overview**

The EHMS Notification allows users to manage their own subscriptions and EHMS Notification setups. This portlet is a separate application from the EHMS (Equipment Health Management System).

Notification Administrators have the ability to receive your company's Notification Subscription(s) and are able to activate and inactivate your company's approved subscriptions at any time. As administrators, you have the ability to set up email, FTP and MQ delivery configurations. Your subscription requests in My Subscriptions are automatically accepted, and you will begin receiving notifications to the delivery configuration associated to your subscription.

Notification Users have the ability to receive your company's Notification Subscription(s). Once approved by your company's Notification Administrator, you will receive notifications to the email address entered into the **Address** field of the Delivery Configuration tab for your request. Users can activate (to begin receiving subscriptions) and inactivate (to stop receiving subscriptions) approved subscriptions at any time.

# **System Requirements**

For information about the system requirements of Railinc web applications and for information about downloading compatible web browsers and file viewers, refer to the *Railinc UI Dictionary*.

### Accessing the Railinc Customer Success Center

The Railinc Customer Success Center provides reliable and timely high-level support for Railinc customers. Representatives are available to answer calls and respond to emails from 7:00 a.m. to 7:00 p.m. Eastern time, Monday through Friday, and provide on-call support via pager for all other hours to ensure support 24 hours a day, 7 days a week. Contact us toll-free by phone at 877- RAILINC (1-877-724-5462) or send an email directly to csc@railinc.com.

### **Getting Started**

Access EHMS Notifications by using Railinc Single Sign-On (SSO), a web application that provides convenient access to a variety of Railinc products. To get started, go to the Railinc Portal at <u>https://public.railinc.com</u> and select the **Customer Login** in the top right corner. Enter your user ID and password in the fields and select **Sign In**.

If you do not already have a Railinc SSO user ID and password, refer to the <u>Railinc Single Sign-On User Guide</u>. Once you have access to Railinc SSO, you must request access to EHMS Notification within SSO.

If you do not have access to EHMS Notification, request access by following instructions in the *Railinc Single Sign-On User Guide*. See Learning about User Roles below for information about the available levels of access. When you have received email notification confirming your access, you can login and begin using EHMS Notifications.

### Learning about User Roles

Your assigned user role determines the functions you can perform. User roles are assigned by Railinc or by your company administrator through the Single Sign-On interface (see Exhibit 1).

#### Exhibit 1. SSO Request Permission

| EHMS Notification                                                                                                    |       |
|----------------------------------------------------------------------------------------------------|-------|
| EHMS notification subscriptions help inform of changes in the health of the equipment that you are responsible for, on a schedule that you select.                                   |       |
|                                                                                                    |       |
| 1 Select Roles 2 Confirm 3                                                                                                    | Done  |
| EHMS Notification Admin (MARK required)                                                                                                    |       |
| EHMS Notification Administrator who will manage the edit/update of the notification subscription for the company. Will also manage email subscription requests for authorized users. |       |
| EHMS Notification User (MARK required)                                                                                                    |       |
| Allows users to view EHMS Company and User notification subscriptions.                                                                                                    |       |
| Comments                                                                                                    |       |
|                                                                                                    | 1.    |
|                                                                                                    | 0/255 |
| Return                                                                                                    | Next  |

The following user roles can be assigned to users of EHMS Notification:

- EHMS Generic Access <u>Required</u> prerequisite role to access the Go to EHMS menu item from the EHMS Notification portlet.
- EHMS Notification Admin This role is for the company administrator(s) to manage EHMS Notification Subscription Requests for users within their company. When this permission is granted, the EHMS Notification Admin is responsible for reviewing

Subscription Requests from users within their company. Notification Admins have the ability to request, activate and inactivate notification subscriptions on behalf of their company.

• EHMS Notification User – This role allows users to request to subscribe to EHMS Notification Subscriptions that are active within their company without making any updates. Once their request to subscribe is accepted, the user's email address is added to the distribution list for the EHMS Notification setup. These users do not have the ability to modify EHMS Notification Subscriptions on behalf of their company.

# Logging In

To log into EHMS Notification:

- Open your internet browser and enter <u>https://public.railinc.com</u> to open the Railinc website.
- 2. Select the **Customer Login** link in the upper right of the page. The Account Access page is displayed.
- 3. Enter your User ID and Password. Select Sign in. The Railinc Launch Pad is displayed.
- 4. Under My Applications, select **EHMS Notification**. The EHMS Notification Home page is displayed.

Exhibit 2. EHMS Notification Home Page

|      | LINC EHMS Notification : BNSF Launch Pad -                                                                                                    | Sign Out |
|------|----------------------------------------------------------------------------------------------------|----------|
| Home | tifications ▼ Go to EHMS Documentation ▼                                                                                                    |          |
|      | Welcome                                                                                                    |          |
|      | EHMS Notifications / Subscriptions option allows subscribers to receive data related to open and closed alerts. This is utilized mostly by customer<br>systems and is a flat file format. |          |
|      | Please visit the <u>Railinc's Price List</u> for additional fees associated with the service option.                                                                                      |          |
|      | If you are looking to subscribe to EHMS Notifications, navigate to Maintain Subscriptions and select Request.                                                                             |          |
|      | News & Updates                                                                                                    |          |
|      | EHMS and EHV Resources Available<br>Visit the EHMS or EHV resource pages for more information and resources.                                                                              |          |
|      |                                                                                                    |          |

# **Logging Out**

Select the Sign Out link to close EHMS Notification and return to the SSO Login Page.

# Notifications

## **Maintain Subscriptions**

#### Exhibit 3. Maintain Subscriptions Menu Item

| Home | Notifications 🔻       |                      |                  |                        |
|------|-----------------------|----------------------|------------------|------------------------|
|      | Maintain Subscriptic  | ons                  |                  |                        |
| Main | tain Subscriptions    |                      |                  |                        |
|      | Company Subscriptions | Equipment Population | My Subscriptions | Delivery Configuration |

The Maintain Subscriptions menu item is accessible to users and administrators and includes tabs for:

- <u>Company Subscriptions</u>
- Equipment Population
- <u>My Subscriptions</u>
- Delivery Configuration

# **Company Subscriptions**

This tab displays the list of subscriptions available to your company. Users can view the list of active subscriptions, as shown in the example below. Notification Administrators can add, activate and inactivate these subscriptions (see <u>Add Company Subscriptions</u>, <u>Activate/Inactivate</u> <u>Company Subscriptions</u>).

Exhibit 4. Company Subscriptions Tab

| Maintain Sub     | oscriptions                    |            |                        |                     |                |                 |               |                      |
|------------------|--------------------------------|------------|------------------------|---------------------|----------------|-----------------|---------------|----------------------|
| Compan           | y Subscriptions                |            | Equipment Population   |                     | My Subscriptio | ons             | Delivery      | Configuration        |
|                  |                                |            |                        |                     |                |                 | Total items   | : 46 × Clear Filter  |
| Event            | Message Type                   | Data Level | Transport              | Format              | Time           | Population      | Active        | Owner                |
| SALIENT_WHEEL_IM | Update Events                  | Detailed   | Message Queue          | XML v2007.2         | Immediate      | All Equipment   | Yes           | b165246              |
| ALL_ALERTS       | Alert Open and Close<br>Events | Summary    | EMAIL                  | Flat Record v2006.1 | Immediate      | All Equipment   | Yes           | BDESAI               |
| WILD             | All Detector Events            | Detailed   | File Transfer Protocol | Flat Record v2007.1 | Immediate      | All Equipment   | Yes           | BDESAI               |
| ALL_ALERTS       | Alert Close Events             | Summary    | File Transfer Protocol | XML v2006.1         | Immediate      | All Equipment   | Yes           | BDESAI               |
| ALL_ALERTS       | Alert Open and Close<br>Events | Detailed   | File Transfer Protocol | XML v2007.1         | Immediate      | All Equipment   | Yes           | BDESAI               |
| ALL_ALERTS       | Alert Open and Close<br>Events | Detailed   | File Transfer Protocol | XML v2007.2         | Every Hour     | All Equipment   | Yes           | BDESAI               |
|                  |                                |            |                        |                     |                | Page Size: 10 🗸 | 1 to 10 of 46 | IC C Page 1 of 5 > > |

### **Add Company Subscriptions**

Notification Administrators have the ability to add new company subscriptions for their company (Mark).

Use the following procedure to add a company subscription:

- 1. From the main menu, select Notifications > Maintain Subscriptions and select the Company Subscription tab.
- 2. Select the **Request** button. Your contact information from your SSO profile displays but cannot be updated on this page. Verify this information is correct. If this information is incorrect, update your SSO profile (from the Launch Pad select **Edit Profile**).
- 3. Select Next and enter the Subscription Details. All fields with an asterisk (\*) are required.

Exhibit 5. Subscription Request

| Subscription Request |              |                          |                       |
|----------------------|--------------|--------------------------|-----------------------|
| Primary Contact      | 2 Subscripti | on Details               | 3 Subscription Review |
| Subscription Details |              |                          |                       |
| Event Type*          |              | Message Type*            |                       |
| TRUCK_HTG            | •            | Open Events              | •                     |
| Data Type *          |              | C Delivery Type*         |                       |
| Summary              | •            | EMAIL                    | •                     |
| - Delivery Format*   |              | Delivery Format Version* |                       |
| Flat Record          | *            | 2018.1                   | Ŧ                     |
| Delivery Timing*     |              | Population*              |                       |
| Every Hour           | *            | All Equipment            | *                     |
|                      |              |                          | < Back Next >         |

- 4. Select **Next**. Verify that all details of your request are accurate prior to saving the subscription. To make edits, select the **Back** button.
- 5. Once the subscription request has been verified, select **Submit Request**. The request is pending and is submitted to the Application Administrator (Railinc) for approval.

#### Exhibit 6. Pending Company Subscription

| Com       | pany Subscriptions |            | Equipment Population | on                  | My Subscriptions |                  | Delivery Configuration           |
|-----------|--------------------|------------|----------------------|---------------------|------------------|------------------|----------------------------------|
|           |                    |            |                      |                     |                  |                  | Total items: 1 × Clear Filter    |
| Event     | Message Type       | Data Level | Transport            | Format              | Time             | Population       | Active Owner 🗸                   |
| TRUCK_HTG | Open Events        | Summary    | EMAIL                | Flat Record v2018.1 | Every Hour       | All Equipment    | Pending MICHDOC                  |
|           |                    |            |                      |                     |                  |                  |                                  |
|           |                    |            |                      |                     |                  | Page Size: 100 🗸 | 1 to 1 of 1 IK K Page 1 of 1 > > |

6. Once the request is approved:

- a. The Notification Administrator has the ability inactivate and activate it as needed (see <u>Activate/Inactivate Company Subscriptions</u>). Once it is activated, users will be able to subscribe to it.
- b. Once it is activated, follow the instructions in <u>My Subscriptions</u> to add the Company Subscription to your subscriptions.

### Activate/Inactivate Company Subscriptions

Notification Administrators have the ability to activate and inactivate any company subscriptions for their company that have been approved by the Application Administrator.

- Activating a Company Subscription starts notifications for the subscription and makes the subscription available for your company's users to request them (Active = Yes).
- **Inactivating** a Company Subscription halts notifications for the subscription and all profile subscriptions associated with it, and hides these subscriptions from users (Active = No).

Use the following procedure to activate or inactivate one or more company subscriptions:

1. From the main menu, select Notifications > Maintain Subscriptions and select the Company Subscriptions tab.

#### Exhibit 7. Manage Company Subscriptions

| Compan           | y Subscriptions                |            | Equipment Population |                     | My Subscriptions |                           | Delivery Conf   | figuration        |
|------------------|--------------------------------|------------|----------------------|---------------------|------------------|---------------------------|-----------------|-------------------|
|                  |                                |            |                      |                     |                  | т                         | otal items: 207 | × Clear Filters   |
| Event            | Message Type                   | Data Level | Transport            | Format              | Time             | Population                | Active          | Owner             |
| SALIENT_WHEEL_IM | Update Events                  | Detailed   | Message Queue        | XML v2007.2         | Every 4 hours    | BSDCS01_Test3             | Yes             | BSDCS01           |
| ALL_ALERTS       | All Events                     | Detailed   | Message Queue        | XML v2007.1         | Immediate        | DO NOT MODIFY - IQ<br>SUB | Yes             | BSCXK02           |
| THD              | All HSD Events                 | Detailed   | Message Queue        | XML v2009.1         | Everyday         | DO NOT MODIFY - IQ<br>SUB | Yes             | BSDCS01           |
| CONFIG           | Configuration Events           | Detailed   | EMAIL                | Flat Record v2006.1 | Immediate        | DO NOT MODIFY - IQ<br>SUB | Yes             | document          |
| ALL_ALERTS       | Alert Open and Close<br>Events | Detailed   | EMAIL                | Flat Record v2018.1 | Immediate        | Jackson Testing           | Yes             | BXJSD01           |
|                  |                                |            |                      |                     | P                | age Size: 10 🗸 1 to 10    | of 207 K        | Page 1 of 21 > >I |

- 2. Select the appropriate action, either **Inactivate** or **Activate**.
- 3. From the list select one or more checkboxes of company subscriptions. When inactivating a subscription, select the checkbox at the bottom to confirm that you understand the request includes the subscription and any associated profile subscriptions. Then select the available action button (**Inactivate** or **Activate**) to complete the request.

| nac   | tivate Compan      | y Subscription                 | ıs                  |                    |                     |                    |                           |                |                  |
|-------|--------------------|--------------------------------|---------------------|--------------------|---------------------|--------------------|---------------------------|----------------|------------------|
| elect | t subscriptions to | be Inactivated.                |                     |                    |                     |                    | Tot                       | al items: 204  | × Clear Filters  |
| -     | Event              | Message Type                   | Data Level          | Transport          | Format              | Time               | Population                | Acti           | Owner            |
|       | SALIENT_WHEEL_I    | Update Events                  | Detailed            | Message Queue      | XML v2007.2         | Every 4 hours      | BSDCS01_Test3             | Yes            | BSDCS01          |
|       | ALL_ALERTS         | All Events                     | Detailed            | Message Queue      | XML v2007.1         | Immediate          | DO NOT MODIFY -<br>IQ SUB | Yes            | BSCXK02          |
|       | THD                | All HSD Events                 | Detailed            | Message Queue      | XML v2009.1         | Everyday           | DO NOT MODIFY -<br>IQ SUB | Yes            | BSDCS01          |
|       | CONFIG             | Configuration<br>Events        | Detailed            | EMAIL              | Flat Record v2006.1 | Immediate          | DO NOT MODIFY -<br>IQ SUB | Yes            | document         |
|       | ALL_ALERTS         | Alert Open and<br>Close Events | Detailed            | EMAIL              | Flat Record v2018.1 | Immediate          | Jackson Testing           | Yes            | BXJSD01          |
|       | WILD               | Alert Open And                 | Detailed            | EMAIL              | Flat Record v2007.1 | Immediate          | Tremaine AARE10           | Yes            | TREMAINE         |
|       |                    |                                |                     |                    |                     | Page Siz           | e: 10 🗸 1 to 10 o         | f 204 IK K     | Page 1 of 21 💙 刘 |
|       | understand that b  | y checking this bo             | x and submitting, I | am requesting to i | nactivate my Comp   | any Subscription a | and any associated        | l profile subs | criptions.       |
|       |                    |                                |                     |                    |                     |                    |                           | X Cancel       | Ø Inactivate     |

A success message will confirm the update and the Active column will change to show the company subscription has either been activated (Active = Yes) or inactivated (Active = No).

### **Equipment Population**

This tab displays the populations of equipment IDs that your company has chosen for the EHMS notifications that can be received. This list is read only for users as shown below. Notification Administrators can add, activate and inactivate equipment populations (see <u>Add Equipment Populations</u>, <u>Activate/Inactivate Equipment Populations</u>).

Exhibit 9. Equipment Population Tab

| Company Subscriptions | Equipment Population    | My Subscriptions  | Delivery Configuration |                 |  |
|-----------------------|-------------------------|-------------------|------------------------|-----------------|--|
|                       |                         |                   | Total items: 6         | × Clear Filters |  |
| Population Name       | Population Criteria     | Population        |                        | Active          |  |
| All Equipment         | All Equipment           |                   |                        | Yes             |  |
| Test                  | Equipment Ranges        | BNSF 0000500000   | 0000560000             | Yes             |  |
| CP1000-1700           | Equipment Ranges        | CP 0000001000 000 | 00001700               | Yes             |  |
| RAIL                  | Equipment Ranges        | RAIL 000000001 0  | 000009999              | Yes             |  |
| md report             | Umler Equipment Parties | Owner             |                        | Yes             |  |
|                       |                         | Lessee            |                        |                 |  |
|                       |                         | MRP               |                        |                 |  |
|                       |                         | Equipment Mark O  | wner                   |                 |  |
| testing               | Equipment Ranges        | RAIL 000000500 0  | 000000600              | Yes             |  |

### **Add Equipment Populations**

Notification Administrators have the ability to add new equipment populations for their company to help filter notifications. Once a population is added and active, it is available for selection when requesting new <u>Company Subscriptions</u>.

The Population Criteria is defined as follows:

- All Equipment enables notifications for all equipment registered in Umler.
- Umler Equipment Parties enables notifications for specific equipment initials (marks) for Owner, Lessee, Repair Party or Equipment Mark Owner. Allows selection of specific equipment initials. Once added to the population, notifications will only contain information for equipment IDs with the marks added.
- Equipment Ranges enables notifications for a range of equipment numbers that share a mark.
- Equipment Marks enables notifications for specific equipment marks, separated by a space.

| Aaintain Subscriptio   | ns                      |                           |                                  |      |
|------------------------|-------------------------|---------------------------|----------------------------------|------|
| Company Subscriptions  | Equipment Population    | My Subscriptions          | Delivery Configuratior           | ۱    |
|                        |                         | Tot                       | tal items: 31 $\times$ Clear Fil | ters |
| Population Name        | Population Criteria     | Population                | Active                           |      |
| DO NOT MODIFY - IQ SUB | All Equipment           |                           | Yes                              |      |
| RMI Cars               | All Equipment           |                           | Yes                              |      |
| GEMM Cars              | Umler Equipment Parties | Equipment Mark Owne       | er Yes                           |      |
|                        |                         | Lessee                    |                                  |      |
|                        |                         | MRP                       |                                  |      |
|                        |                         | Owner                     |                                  |      |
| All Equipment          | All Equipment           |                           | Yes                              |      |
| BSDCS01_test2          | Umler Equipment Parties | Lessee                    | Yes                              |      |
| BSDCS01_Test3          | Umler Equipment Parties | Equipment Mark Owne       | er Yes                           |      |
|                        |                         | Lessee                    |                                  |      |
|                        |                         | MRP                       |                                  |      |
|                        |                         | Page Size: 10 V 1 to 10 c | f 21 K C Dage 1 of 4 N           | ы    |

#### Exhibit 10. Add Equipment Population

Use the following procedure to add an equipment population:

- 1. From the main menu, select Notifications > Maintain Subscriptions and select the Equipment Population tab.
- 2. Select the Add button. Enter a Population Name and select the appropriate Population Criteria.

Note:

- Equipment populations cannot have the same name.
- An active Letter of Authorization is required for approval of an Equipment Population that includes equipment <u>not owned</u> by your company.
- 3. Based on criteria selected, enter the parameters for the equipment that should be included. All required fields are marked with an asterisk (\*).

#### Exhibit 11. Equipment Population Details

| Population Name*                   |        | Population Criteria*<br>Equipment Ranges |      |  |  |  |
|------------------------------------|--------|------------------------------------------|------|--|--|--|
| uipment Ranges:<br>Equip. Initial* | Start* |                                          | End* |  |  |  |
| + Add Range                        |        |                                          |      |  |  |  |

4. Once all required fields are entered, select **Save**. The newly saved equipment population is added to the list.

### **Activate/Inactivate Equipment Populations**

Notification Administrators have the ability to inactivate and activate Equipment Populations.

- Activating an Equipment Population enables selection of the Equipment Criteria when requesting a new Company Subscription (Active = Yes).
- **Inactivating** an Equipment Population disables selection of the Equipment Criteria when requesting a new Company Subscription (Active = No).

Use the following procedure to activate or inactivate one or more equipment populations:

1. From the main menu, select Notifications > Maintain Subscriptions and select the Equipment Population tab.

#### Exhibit 12. Activate/Inactivate Equipment Population

| Maintain Subscriptio  | ns                   |                                      |                  |
|-----------------------|----------------------|--------------------------------------|------------------|
| Company Subscriptions | Equipment Population | My Subscriptions Delivery            | Configuration    |
|                       |                      | Total items: 32                      | × Clear Filters  |
| Population Name       | Population Criteria  | Population                           | Active           |
| Test 456              | Equipment Marks      | BNSF FURX RAIL DTTX TTX UP           | Yes              |
| Rail Only Equipment   | Equipment Marks      | RAIL                                 | Yes              |
| WE                    | Equipment Marks      | WE                                   | Yes              |
| David's Pop           | All Equipment        |                                      | No               |
| riley testinf         | Equipment Ranges     | RAIL 000000001 0000000100            |                  |
| testing march 12      | Equipment Marks      | RAIL                                 |                  |
| CHAN SEQ TEST         | Equipment Ranges     | RAIL 000000001 000000002             | Yes              |
| Jackson Testing       | Equipment Ranges     | RAIL 000000001 0000000100            | Yes              |
| RILEY TESTING         | All Equipment        |                                      | Yes              |
| testing population    | Equipment Marks      | RAIL TTX                             |                  |
|                       |                      | Page Size: 10 🗸 21 to 30 of 32 🛛 K 🗸 | Page 3 of 4 > >I |
|                       |                      | 🖉 Inactivate 🗸 Activ                 | vate + Add       |

- 2. Select the appropriate action, either **Inactivate** or **Activate**.
- 3. From the list select one or more checkboxes of equipment populations to inactivate or activate and select the available action button (**Inactivate** or **Activate**) to complete the request.

| Exhibit 13. | Activate | Equipment | Population | Example |
|-------------|----------|-----------|------------|---------|
|-------------|----------|-----------|------------|---------|

| Activ  | vate Equipment Population      |                     |                           |                             |
|--------|--------------------------------|---------------------|---------------------------|-----------------------------|
| Select | subscriptions to be Activated. |                     | Tota                      | al items: 6 × Clear Filters |
| -      | Population Name                | Population Criteria | Population                | Active                      |
|        | David's Pop                    | All Equipment       |                           | No                          |
|        | riley testinf                  | Equipment Ranges    | RAIL 000000001 0000000100 |                             |
|        | testing march 12               | Equipment Marks     | RAIL                      |                             |
|        | testing population             | Equipment Marks     | RAIL TTX                  |                             |
|        | Riley Testing                  | Equipment Ranges    | RAIL 000000850 000000860  | No                          |
|        | Riley's Testing                | Equipment Ranges    | RAIL 000000850 000000860  | No                          |
|        |                                |                     | Page Size: 10 🗸 1 to 6 of | f6 IK K Page1of1 > >I       |
|        |                                |                     |                           | X Cancel ✓ Activate         |

4. A success message will confirm the update and the Active column will change to show the equipment population has either been activated (Active = **Yes**) or inactivated (Active = **No**).

### **My Subscriptions**

Users and admins can request subscriptions. Before requesting your first subscription, users must set up your <u>Delivery Configuration</u> by adding your email address. This is a one-time set up unless your email address changes. Once your delivery configuration has been set up, use the following procedure to request a subscription:

1. From the main menu, select Notifications > Maintain Subscriptions and select the My Subscriptions tab.

| EXHIBIT 14. WY SUBSCRIPTIONS 1 and | Exhibit | 14. | Μv | Subscri | ptions | Tab |
|------------------------------------|---------|-----|----|---------|--------|-----|
|------------------------------------|---------|-----|----|---------|--------|-----|

| Company Subscriptions | Equipment Population                            | My Subscriptions                            | Delivery Configuration       |
|-----------------------|-------------------------------------------------|---------------------------------------------|------------------------------|
|                       |                                                 | Tot                                         | tal items: 0 × Clear Filters |
| ompany Event Mark T   | Message Data Level Trans<br>Type                | sport Format Time                           | Population A                 |
|                       | You have no su<br>Request a subscription to sta | bscriptions.<br>art receiving notifications |                              |
|                       |                                                 | Page Size: 10 🗸 0 to 0 c                    | of 0 IK K Page 0 of 0 > >I   |

- 2. Select Request. A list of your company's active subscriptions is displayed.
- 3. Select the checkbox for the subscription(s) you want to subscribe to and select **Request**.

| Requ  | uest My S       | Subscription   | S                                 |               |           |                        |               |                  |           |
|-------|-----------------|----------------|-----------------------------------|---------------|-----------|------------------------|---------------|------------------|-----------|
| Selec | t subscrip      | tions to be re | quested.                          |               |           |                        | Total item    | s: 13 × Clea     | r Filters |
|       | Company<br>Mark | Event          | Message<br>Type                   | Data<br>Level | Transport | Format                 | Time          | Populat          | Α.        |
|       | RIN2F           | KEPAIK         | All Close<br>Events               | Detalled      | EMAIL     | нат кесого<br>v2018.1  | Immediate     | All<br>Equipment | Yes 🔺     |
|       | BNSF            | TPDG           | All Detector<br>Events            | Summary       | EMAIL     | Flat Record<br>v2018.1 | Immediate     | All<br>Equipment | Yes       |
|       | BNSF            | WILD           | All Detector<br>Events            | Detailed      | EMAIL     | Flat Record<br>v2007.1 | Immediate     | All<br>Equipment | Yes       |
|       | BNSF            | ALL_ALERTS     | Alert Open<br>and Close<br>Events | Detailed      | EMAIL     | Flat Record<br>v2007.1 | Immediate     | AOK_Pop_A        | Yes       |
|       | BNSF            | WILD           | All Events                        | Detailed      | EMAIL     | Flat Record<br>v2007.1 | Immediate     | All<br>Equipment | Yes       |
|       |                 |                |                                   |               | Page      | Size: 20 🗸             | 1 to 13 of 13 | IC C Page 1 of 1 | > >       |
|       |                 |                |                                   |               |           |                        | ×             | Cancel           | Request   |

#### Exhibit 15. Request My Subscriptions

4. <u>User requests</u> display as **Pending** in the Active column until reviewed and approved by your company's Notification Administrator. If you do not know who this is, contact the Railinc Customer Success Center at <u>csc@railinc.com</u>. Once your request is approved, it displays as **Yes** in the Active column and the email address set up in your Delivery Configuration will begin receiving notifications according to the schedule associated with the subscription.

<u>Notification Administrator requests</u> are activated automatically, and display as **Yes** in the Active column. You will begin receiving notifications to the email address associated with your SSO ID.

Exhibit 16. Pending Subscription Request Example

| Compa           | ny Subscriptions |                 | Equipment Popu | llation   | My Subscriptions          | s Deli       | very Configuration   |
|-----------------|------------------|-----------------|----------------|-----------|---------------------------|--------------|----------------------|
|                 |                  |                 |                |           |                           | Total items  | :1 × Clear Filters   |
| Company<br>Mark | Event            | Message<br>Type | Data Level     | Transport | Format Ti                 | me Pop       | oulati Active        |
| BNSF            | WILD             | All Events      | Detailed       | EMAIL     | Flat Record Im<br>v2007.1 | nmediate All | Equipment Pending    |
|                 |                  |                 |                |           | Page Size: 10 🗸           | 1 to 1 of 1  | < C Page 1 of 1 > >I |

### Activate/Inactivate My Subscriptions

Once you have one or more active subscriptions, you have the ability to inactivate or activate your subscriptions at any time.

- Activating a subscription in My Subscriptions enables the email distribution to the associated email address (Active = Yes). This will not affect the status of the Company Subscription.
- **Inactivating** a subscription in My Subscriptions disables the email distribution to associated email address (Active = No). This will not affect the status of the Company Subscription.

Use the following procedure to activate or inactivate one or more equipment populations:

1. From the main menu, select Notifications > Maintain Subscriptions and select the My Subscriptions tab.

| Compa           | ny Subscriptio | ns              | Equipment Pop | ulation   | My Subscription           | s Delive        | ery Configuration |
|-----------------|----------------|-----------------|---------------|-----------|---------------------------|-----------------|-------------------|
|                 |                |                 |               |           |                           | Total items: 1  | × Clear Filter    |
| Company<br>Mark | Event          | Message<br>Type | Data Level    | Transport | Format                    | ime Popu        | lati Active       |
| BNSF            | WILD           | All Events      | Detailed      | EMAIL     | Flat Record In<br>v2007.1 | mmediate All Eq | uipment Yes       |
|                 |                |                 |               |           | Page Size: 10 🗸           | 1 to 1 of 1 K   | A Page 1 of 1 > > |

Exhibit 17. Activate/Inactivate Subscription

- 2. Select the appropriate action, **Inactivate** or **Activate**.
- 3. From the list select one or more checkboxes of subscriptions to inactivate or activate and select the available action button (**Inactivate** or **Activate**) button to complete the request.

Exhibit 18. Inactivate Subscription Example

| Inact  | ivate My        | v Subscrip    | tions           |            |           |                        |               |                |                 |
|--------|-----------------|---------------|-----------------|------------|-----------|------------------------|---------------|----------------|-----------------|
| Select | subscripti      | ons to be Ina | activated.      |            |           |                        | Total ite     | ems: 2         | × Clear Filters |
|        | Company<br>Mark | Event         | Message<br>Type | Data Level | Transport | Format                 | Time          | Populati       | Active          |
|        | BNSF            | WILD          | All Events      | Detailed   | EMAIL     | Flat Record<br>v2007.1 | Immediate     | All<br>Equipme | Yes             |
|        |                 |               |                 |            |           | Page Size: 10 🗸        | • 1 to 2 of 2 | K (            | Page 1 of 1 💙 🔀 |
|        |                 |               |                 |            |           |                        | ×             | Cancel         | Ø Inactivate    |

### **Delivery Configuration**

A Delivery Configuration is the address that EHMS Notifications are delivered to. To receive email notifications, users must enter an email address in the **Address** field in the Delivery Configuration tab. Notification Administrators can set up other available delivery options (see <u>Add Delivery</u> <u>Configurations</u>).

Use the following procedure to add your email address to your Delivery Configuration:

1. From the main menu, select Notifications > Maintain Subscriptions and select the Delivery Configuration tab.

| Exhibit 19. | Delivery | Configuration | Tab |
|-------------|----------|---------------|-----|
|-------------|----------|---------------|-----|

| Company Subscriptions | Equipment Population | My Subscriptions  | Delivery Configuration |                 |
|-----------------------|----------------------|-------------------|------------------------|-----------------|
|                       |                      |                   | Total items: 1         | × Clear Filters |
| Delivery Method       | Address              | Active            |                        |                 |
| EMAIL                 | @railinc.com         | Yes               |                        |                 |
|                       |                      | Page Size: 10 V 1 | to 1 of 1 K <          | Page 1 of 1 🔉 🔰 |

2. Select Add and choose the delivery method and enter the address. Select Save.

Exhibit 20. Delivery Configuration Details

| Delivery Configuration |                         |
|------------------------|-------------------------|
| Delivery Method*       |                         |
| EMAIL                  | $\overline{\mathbf{v}}$ |
| t desert               |                         |
| @railinc.com           |                         |
|                        |                         |

3. Select **Modify** to make any changes to your address and then select **Save**.

### **Activate/Inactivate Delivery Configurations**

You must have an active Delivery Configuration for your email address to request Company Subscriptions and receive notifications by email.

- Activating a Delivery Configuration enables delivery to an address when requesting a new Company Subscription (Active = Yes).
- **Inactivating** a Delivery Configuration disables delivery to an address when requesting a new Company Subscription (Active = No).

Use the following procedure to activate or inactivate one or more equipment populations:

1. From the main menu, select Notifications > Maintain Subscriptions and select the Delivery Configuration tab.

| Maintain Subscriptions |                      |                  |                        |                 |  |
|------------------------|----------------------|------------------|------------------------|-----------------|--|
| Company Subscriptions  | Equipment Population | My Subscriptions | Delivery Configuration |                 |  |
|                        |                      |                  | Total items: 3         | × Clear Filters |  |
| Delivery Method        | Address              | Active           |                        |                 |  |
| EMAIL                  | @railinc.com         | Yes              |                        |                 |  |
| MQ                     |                      | No               |                        |                 |  |
| FTP                    |                      | Yes              |                        |                 |  |
|                        |                      | Page Size: 10 🗸  | 1 to 3 of 3 K <        | Page 1 of 1 💙 🔀 |  |
|                        |                      | 🖉 Inactivate 🗸   | Activate 🧪 Mo          | odify + Add     |  |

2. Select the appropriate configuration row, and then select **Activate** to activate the configuration or select **Inactivate** to inactivate the configuration.

Exhibit 22. Inactivate Delivery Configuration Example

| elect subscriptions to be Inactivated. Total items: 2 |              |                                   |                 |  |
|-------------------------------------------------------|--------------|-----------------------------------|-----------------|--|
| Delivery Method                                       | Address      | Active                            |                 |  |
| EMAIL                                                 | @railinc.com | Yes                               |                 |  |
| FTP FTP                                               |              | Yes                               |                 |  |
|                                                       |              | Page Size: 10 🗸 1 to 2 of 2 🛛 K 🔍 | Page 1 of 1 💙 🔀 |  |

3. Select the available action button (Inactivate or Activate) button to complete the request.

### Add Delivery Configurations

Notification Administrators are responsible for monitoring and ensuring the Delivery Configurations for your company are accurate and current. Available options include:

- File Transfer Protocol (FTP)
- Message Queue (MQ)
- Email

Use the same procedure in the <u>Delivery Configuration</u> section above to manage configurations.

Active Delivery Configuration(s) that are configured to an EHMS Notification Subscription will begin receiving the associated alert/message types on the selected delivery interval once it has been assigned to a profile.

### **Approve/Reject Subscription Requests**

Notification Administrators are responsible for reviewing and approving or rejecting subscription requests that have been submitted by users within your company. Once you approve a request, users will begin receiving EHMS notifications to the email address that has been entered in their <u>Delivery Configuration</u>.

Use the following procedure to manage subscription requests:

- 1. From the main menu, select Notifications > Subscription Requests.
- 2. Select one or more requests to either approve or reject.

#### Exhibit 23. Subscription Requests

|     |          |                    |              |                                |            |                   | Total items: 10  | × Clear Filter  |
|-----|----------|--------------------|--------------|--------------------------------|------------|-------------------|------------------|-----------------|
| Re  | equestor | Email Address      | Event        | Message Type                   | Data Level | Transport         | Population       | Request Date    |
| ) N | OTIFTST  | riley.swart@railin | ALL_ALERTS   | Alert Open and<br>Close Events | Detailed   | EMAIL             | Jackson Testing  | 04-08-2025      |
| ) N | OTIFTST  | riley.swart@railin | ALL_ALERTS   | Alert Open and<br>Close Events | Detailed   | EMAIL             | All Equipment    | 04-08-2025      |
| N   | OTIFTST  | riley.swart@railin | ALL_DS_TYPES | Close Events                   | Detailed   | EMAIL             | CSXT Care Table  | 04-08-2025      |
| ) N | OTIFTST  | riley.swart@railin | ALL_DS_TYPES | Open Events                    | Detailed   | EMAIL             | CSXT Care Table  | 04-08-2025      |
| ) N | OTIFTST  | riley.swart@railin | CONFIG       | Configuration<br>Events        | Detailed   | EMAIL             | DO NOT MODIFY -  | 04-08-2025      |
| ) N | OTIFTST  | riley.swart@railin | REPAIR       | All Close Events               | Detailed   | EMAIL             | CSXT Care Table  | 04-08-2025      |
| ) N | OTIFTST  | riley.swart@railin | THD          | Alert Open And<br>Close Events | Detailed   | EMAIL             | RAIL_TEST_CARS   | 04-08-2025      |
| ) N | OTIFTST  | riley.swart@railin | WILD         | Alert Open And                 | Detailed   | EMAIL             | Tremaine AARE10  | 04-08-2025      |
|     |          |                    |              |                                |            | Page Size: 10 🗸 1 | to 10 of 10 IC C | Page 1 of 1 > > |

3. Select the appropriate action button for the requests selected (Reject or Approve).

| Approve Comments For Selected Subscription | S        |              |
|--------------------------------------------|----------|--------------|
| CONFIG Configuration Events - NOTIFTST     |          |              |
| added comment                              |          | Apply to all |
| REPAIR All Close Events - NOTIFTST         |          |              |
| added comment                              | 4        |              |
| ALL_DS_TYPES Open Events - NOTIFTST        |          |              |
| added comment                              | 4        |              |
|                                            |          |              |
|                                            | X Cancel | Approv       |
|                                            |          |              |

#### Exhibit 24. Approve Subscription Example

#### **EHMS Notification Portlet User Guide**

- 4. You can add a comment and when you have selected more than one request, you can click on the **Apply to all** toggle to populate all the comment fields with the same comment, or enter different comments for each request.
- 5. Select the available action button (Reject or Approve) button to complete the request.